## ペイントの使い方 写真(画像)挿入や文字入力方法

ペイントの表示方法

- ・Windows アクセサリーの「ペイント」
- ペイントに写真を表示させる
  - ①「ファイル」をクリック
  - ②「開く」をクリック
  - ③編集する写真を選択
  - ④「開く」をクリック

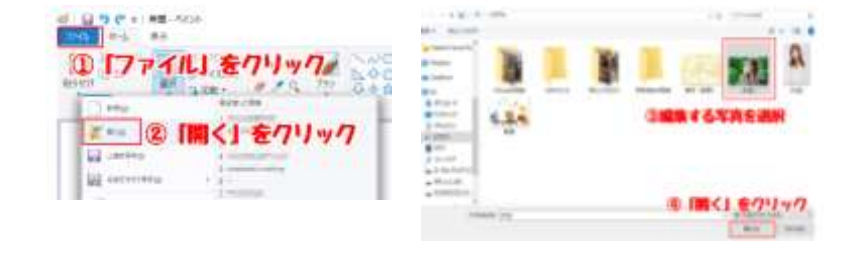

写真サイズに変更(写真のサイズは普通パーセント100で表示され、写真がボケて表示される。)

①画像が大きい場合「サイズ変更」をクリック

②「ピクセル」を選択

ピクセルは水平方向:750

ピクセルは垂直方向:500 がおすすめ

③「縦横比を維持する」にチェック

④水平方向 又は 垂直方向のサイズを変更

- ※縦横比に応じて、もう一方のサイズが自動で変更される
  - ⑤「OK」をクリック

## 写真に横書き文字を入力する

- ①「A (テキスト)」をクリック
- ② 始点を決めて「左クリック」したまま右斜め下へスライド
- ③ 終点で「左クリック」を離して選択範囲を確定
  ②と③はワードなどのテキスト使用とほぼ同じ
- ④ 任意の文字を入力
- ⑤ フォントや文字サイズを設定
- ⑥ 選択範囲の背景「透明」「不透明」どちらか選択(不透明)を選択した場合、背景色が白くなる)
- ⑦ フォント色を選択

ペイントの表示方法その2

- ・ピクチャー → 画像が表示される → 編集する画像の上で右クリック
  - → 「プログラムから開く」 → 「ペイント」 → ペイントに画像が表示される

1

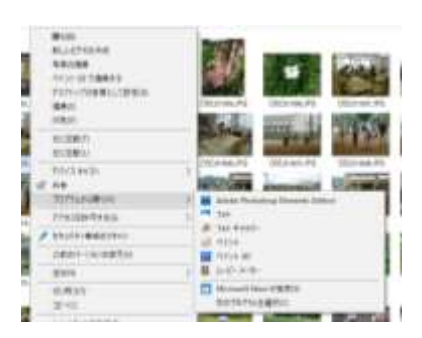

③フォントや文字サイス設定

ペイントの使い方 ④任意の文字を入力

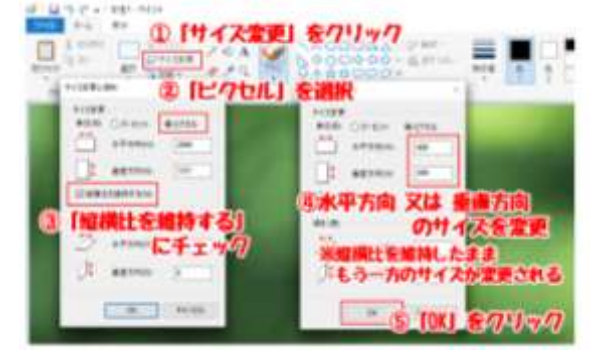

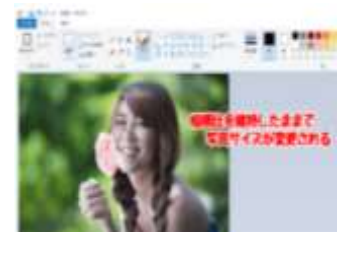

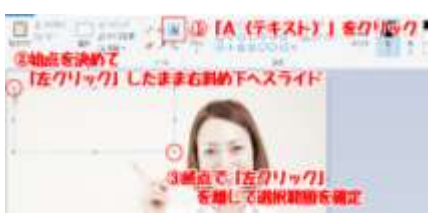

「透明」「不透明」かどちらか選択

## 文字を縦書きで入力する方法

- ・文字を縦書きで入力したい画像を表示
- ・①リボンから「ホーム」タブをクリックし
  「イメージ」の②「回転と反転」をクリックして
  表示された一覧から③「左へ 90 度回転をクリック

- ・画像が回転したこと確認
- ・リボンから「ツール」の④「A(テキスト)」をクリック

3

**(4)** 

(5)

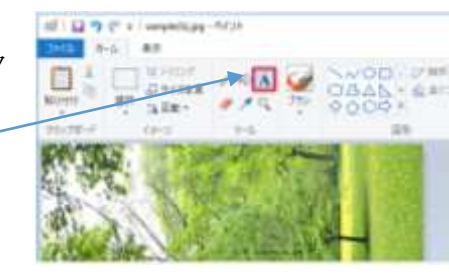

- ・文字を入力したいところドラッグして範囲をきめる (横書きと同方法)
- ・リボンから「A」をクリックし、「フォント」から
  先頭に⑤「@」が付いたフォントクリックし、
  文字サイズを設定
- ・選択範囲の背景「透明」「不透明」どちらか選択 (不透明)を選択した場合、背景色が白くなる)
- ・フォント色を選択
- ・画像の題目を入力
- ・背景が「透明」に設定したが、文字の色が 見えにくい場合は「不透明」をクリック

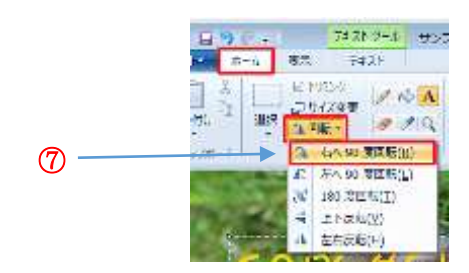

- ・文字の入力後画像に問題ないかを確認
  - リボンから「ホーム」タブの「イメージ」から 「回転と反転」をクリックし、表示された一覧から ⑦「右へ 90 度回転」をクリック
  - ・入力した文字が縦書きに表示される

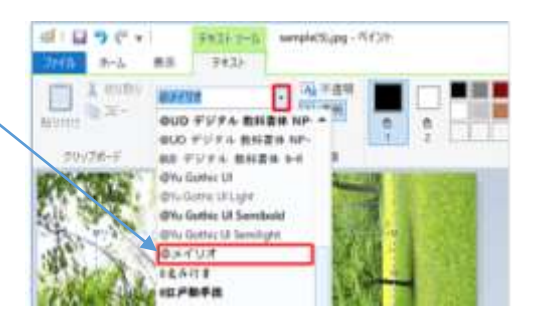

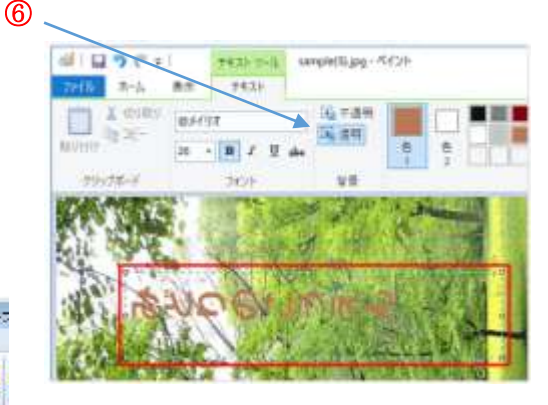

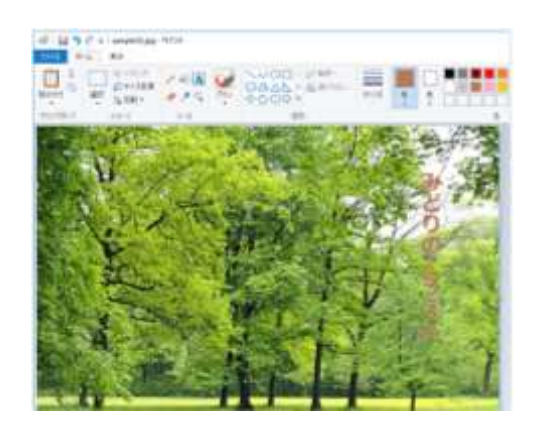